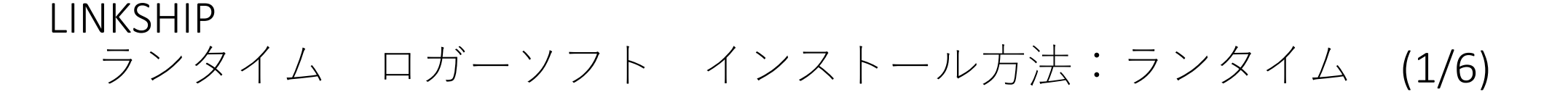

1.弊社HP(https://cocores.co.jp/linkship-dl.html)よりランタイムをダウンロードし、 ZIPファイルを解凍します。

「setup.exe」をダブルクリックします。

ユーザーアカウント制御の警告が出た場合、「はい」を押します。

### **1-2.**ランタイム(ロガー・グラフソフト用)

下記2-2.の「ロガー・グラフソフト」をご使用の場合、こちらのランタイムを先にダウンロードください。 LINKSHIP(.exe)をインストール後に、「ランタイム」および、「ロガー・グラフソフト」をインストールすることで、LINKSHIP内のロガー・グラフソフトを起 動できます。

 $\mathbf{\overline{x}}$ ランタイム(ロガー・グラフソフト用)

【ご注意】データ容量が大きいため(約380MB)、ダウンロード環境などにご注意ください。

.zip形式

※ロガー・グラフソフトの動作にはLabVIEW関連のランタイムがインストールされている必要があります。LabVIEW関連のランタイムをインストール済でない 方は、上記のランタイムをインストールしてください。LabVIEW関連のランタイムがご使用のパソコンにダウンロードされます。 ※LabVIEWは、日本ナショナルインスツルメンツ株式会社の登録商標です。

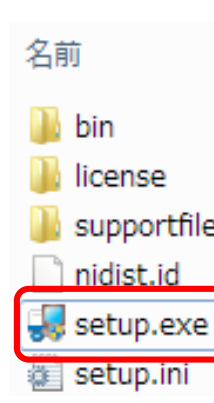

| <u>^</u> | 更新日時             | 種類        | サイズ      |
|----------|------------------|-----------|----------|
|          | 2020/09/15 17:19 | ファイル フォル… |          |
|          | 2020/09/15 17:19 | ファイル フォル… |          |
| S        | 2020/09/15 17:19 | ファイル フォル… |          |
|          | 2020/09/15 17:19 | ID ファイル   | 1 KB     |
|          | 2020/09/15 17:19 | アプリケーション  | 1,429 KB |
|          | 2020/09/15 17:19 | 構成設定      | 35 KB    |

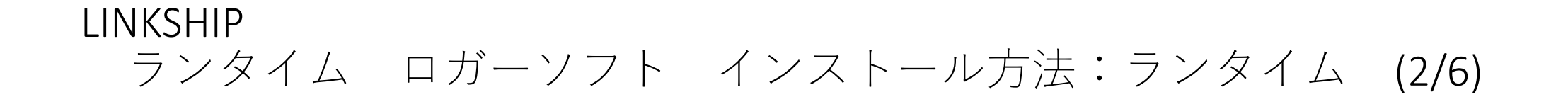

2.実行前にプログラムを閉じるように勧める画面が表示され、自動で次の画 面に進みます。インストール先が表示されます。「次へ」を押します。

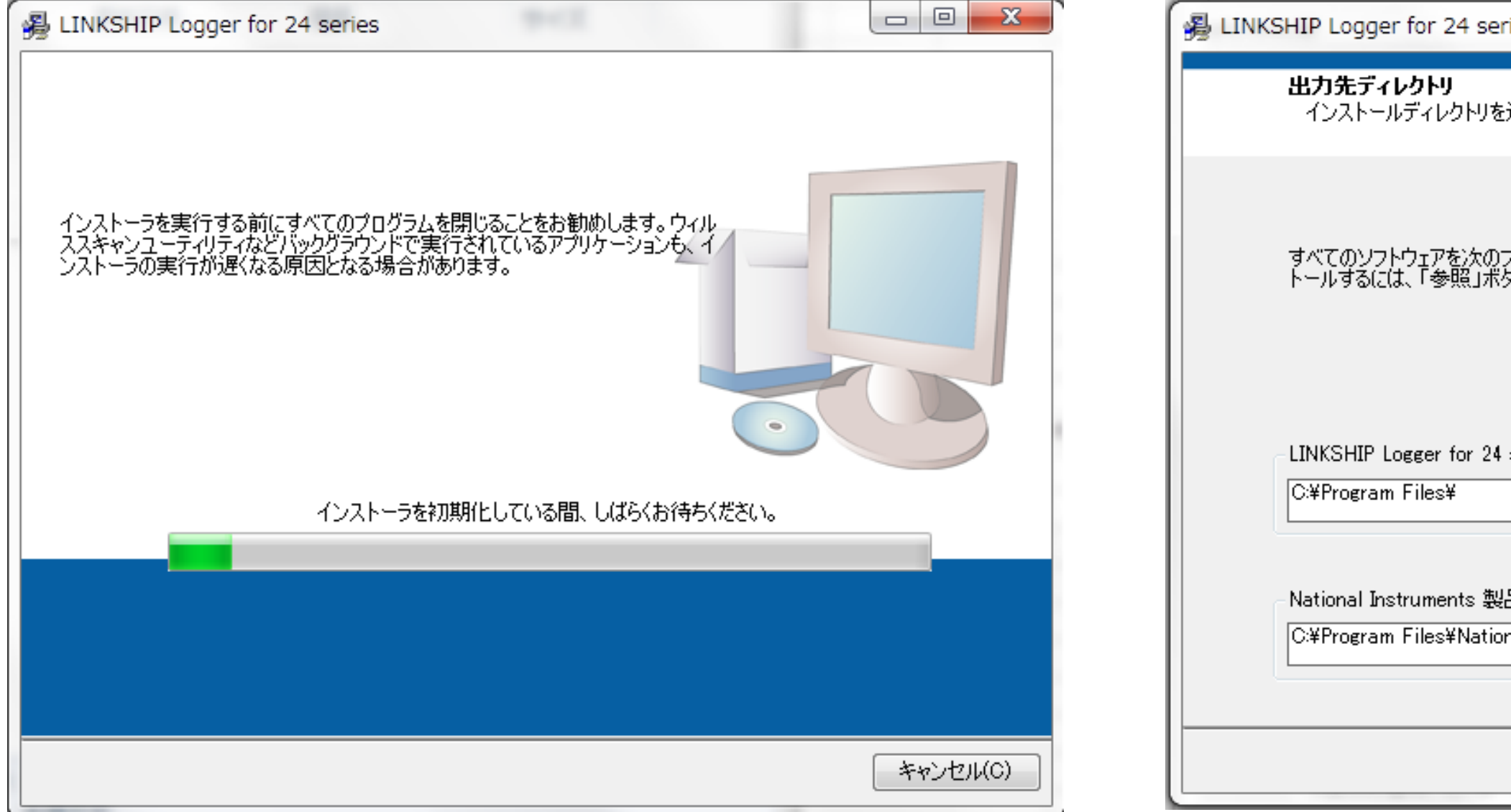

| ies                                                        |          |
|------------------------------------------------------------|----------|
| 選択してください。                                                  |          |
| フォルダにインストールします。ソフトウェアを別の場所にインス<br>タンを押して別のディレクトリを選択してください。 |          |
| series用ディレクトリ<br>参照…                                       |          |
| 品用ディレクトリ<br>nal Instruments¥ 参照…                           |          |
| << 戻る(B) (次へ(N) >>                                         | キャンセル(C) |

3. ライセンス契約書が表示されます。確認し「上記2種類のライセンス 契約書に同意します」を選択後、「次へ」を押します。

| LINKSHIP Logger for 24 series                                                                                                    |                                                                                |
|----------------------------------------------------------------------------------------------------|--------------------------------------------------------------------------------|
| <b>ライセンス契約書</b><br>インストールの継続には以下の契約書に同意する必要があります。                                                                                                    |                                                                                |
| NI IVI                                                                                                    |                                                                                |
| NATIONAL INSTRUMENTSソフトウェア使用許諾契約                                                                                                    | ŧ î                                                                            |
| このソフトウェア使用許諾契約(以下「本契約」といいます)を注意深く読んでくださ<br>は、インストール手続を完了させるために、ソフトウェアをダウンロードし、及び/又は<br>ボタンをクリックすることにより、本契約の条項に拘束されることに同意することにない<br>客様が、本契約の当事者となり、本契約の条項に拘束されることを希望されない<br>客様が、本契約の当事者となり、本契約の条項に拘束されることを希望されない<br>とつまた。シントウェア(ならびにすべての添付資<br>包装)の受領後30日以内に返品してください。NIに対するすべての返品はNIのその<br>最新の返品条項に従うものとします。もしお客様がある主体を代理してこれらの条<br>れているのであれば、お客様は、お客様が当該主体をこれらの条項に拘束させる | い。お客様<br>は、該当する<br>はす。もしお<br>場合は、ソフ<br>料及びその<br>時点における<br>項を受け入<br>権限があるこ<br>▼ |
| ナショナルインスツルメンツのライセンスが適用されるソフトウェアは LINKSHIP Logger for 24 series                                                                                                    | ः <sup>ट</sup> ं वं.                                                           |
| <ul> <li>◎ 上記2種類のライセンス契約書</li> <li>◎ これらのライセンス契約書に同意</li> </ul>                                                                                                    | に同意します。<br>意しません。                                                              |
| (N) >>                                                                                                    | キャンセル(C)                                                                       |

LINKSHIP

ランタイム ロガーソフト インストール方法:ランタイム (4/6)

## 4.「次へ」を押し、インストールを開始します。 ※インストールには時間がかかりますので完了までお待ちください。

| and the second second s |                                                                                                    | in the second value of the second value of the |
|----------------------------------------------------------------------------------------------------|----------------------------------------------------------------------------------------------------|----------------------------------------------------------------------------------------------------|
| 3                                                                                                    | LINKSHIP Logger for 24 series                                                                                                    |                                                                                                    |
|                                                                                                    | <b>インストーラの実行を開始</b><br>続行する前に、以下の概要を確認してください。                                                                                       |                                                                                                    |
|                                                                                                    | ibmまたは変更<br>• NI-Serial 17.5<br>ランタイムサポート<br>• LINKSHIP Logger for 24 series ファイル<br>• NI-VISA 18.0<br>ランタイムサポート<br>• NI-488.2 17.6 |                                                                                                    |
| Ó                                                                                                    | インストールを開始するには「次へ」ボタンをクリックしてください。「戻る」ボタンを押してインストールの設定<br>、)。                                                                         | を                                                                                                    |
|                                                                                                    | ファイルの保存(S) << 戻る(B) 次へ(N) >>                                                                                                    |                                                                                                    |

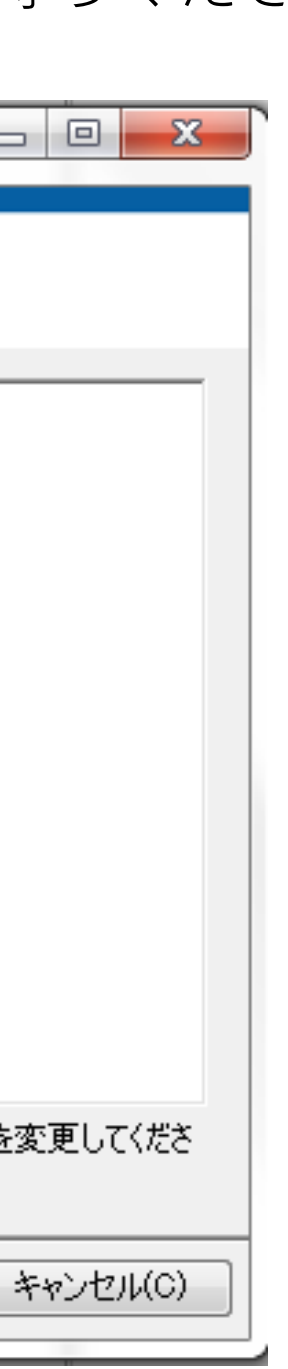

LINKSHIP ランタイム ロガーソフト インストール方法:ランタイム (5/6)

| 5.完了するとインストール完了画面が表示され | ます。 |
|------------------------|-----|
| 「次へ」を押します。             |     |

| _<br>ال | INKSHIP Logger for 24 series | 81   |          |           |       |
|---------|------------------------------|------|----------|-----------|-------|
|         | インストール完了                     |      |          |           |       |
|         | インストーラはシステムの更新を終了し           | ました。 |          |           |       |
|         |                              |      |          |           |       |
|         |                              |      |          |           |       |
|         |                              |      |          |           |       |
|         |                              |      |          |           |       |
|         |                              |      |          |           |       |
|         |                              |      | << 戻る(B) | )次へ(N) >> | 終了(F) |

LINKSHIP ランタイム ロガーソフト インストール方法:ランタイム (6/6)

> 6.ソフトウェアの実行には再起動が必要となります。 「再起動」を選択し、パソコンを再起動してください。 続けてロガーソフトのインストールを行ってください。

| ٣ | LINKSHI | IP Logger for 24 series                                                                                     |                                         |
|---|---------|----------------------------------------------------------------------------------------------------|-----------------------------------------|
|   |         | この操作を完了するにはコンピュータを再起動する必要があります<br>ハードウェアをインストールする必要がある場合は、コンピュータをう<br>い。後で再起動する場合、このソフトウェアを実行する前にコンピ<br>さい。 | <sup>t</sup> 。<br>フャットダウンして<br>1〜タを再起動し |
|   |         | 再起動(R) シャットダウン(S)                                                                                           | 後で再起動(A                                 |

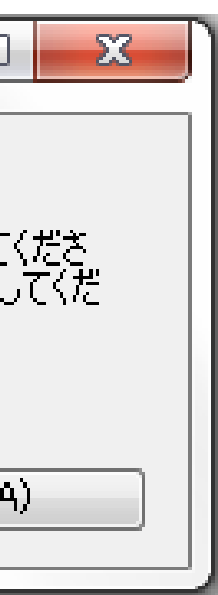

1.弊社HP(https://cocores.co.jp/linkship-dl.html)よりロガーソフトを ダウンロードし、ZIPファイルを解凍します。 「setup.exe」をダブルクリックします。 ユーザーアカウント制御の警告が出た場合、「はい」を押します。

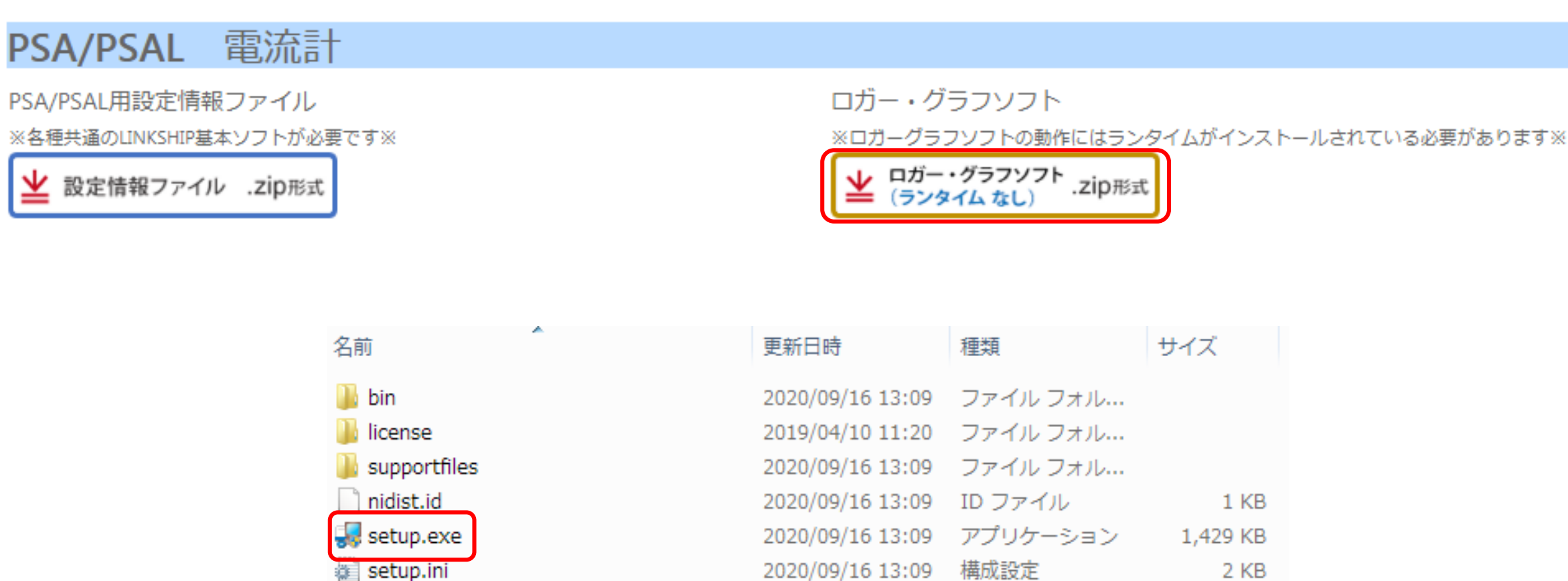

## 2.実行前にプログラムを閉じるように勧める画面が表示され、自動で次の画 面に進みます。インストール先が表示されます。「次へ」を押します。

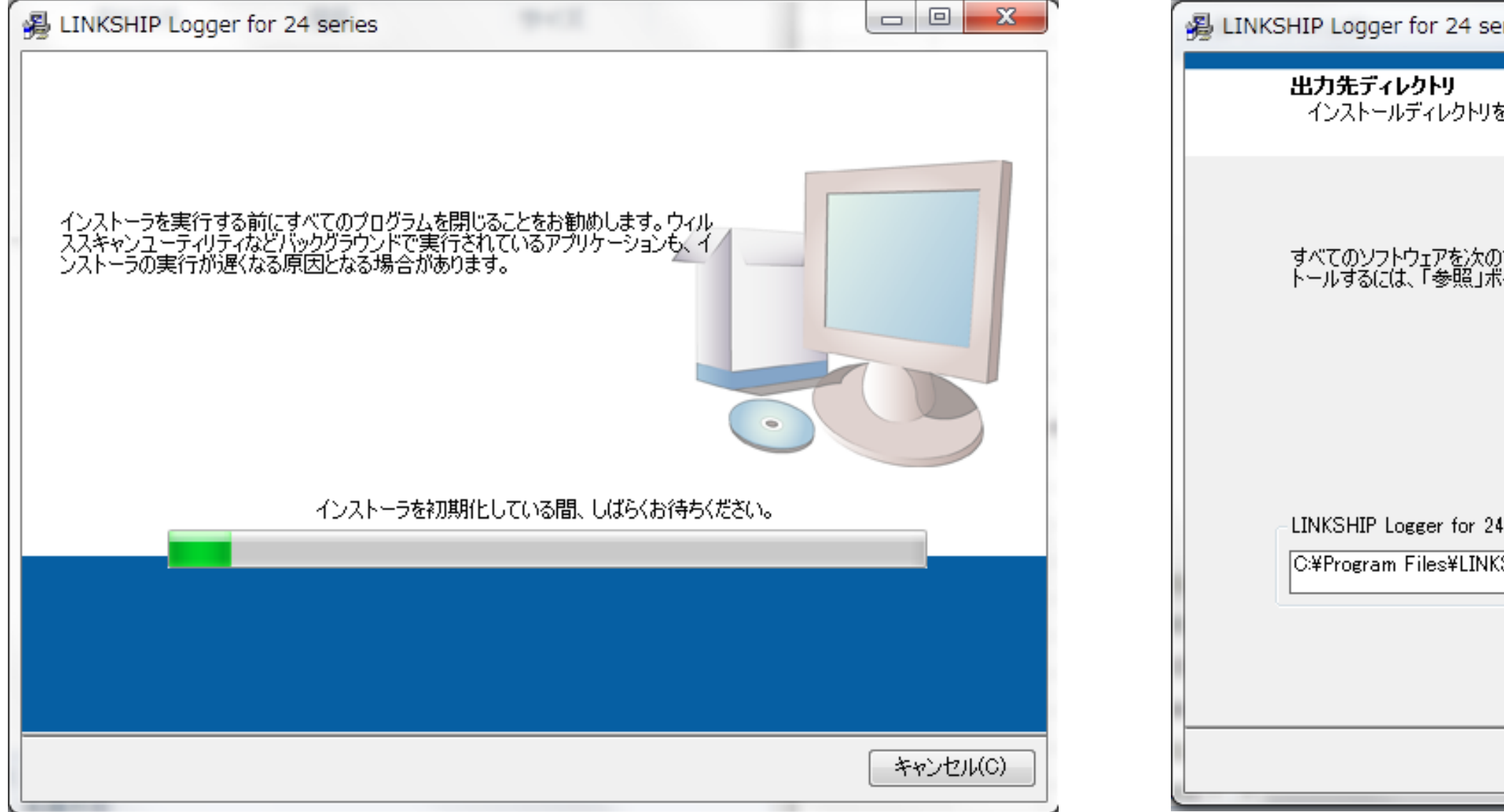

| ries                                                       |          | 3 |
|------------------------------------------------------------|----------|---|
| を選択してください。                                                 |          |   |
| フォルダにインストールします。ソフトウェアを別の場所にインス<br>タンを押して別のディレクトリを選択してください。 |          |   |
| l series用ディレクトリ<br>SHIP¥ 参照…                               |          |   |
| << 戻る(B) 次へ(N) >>                                          | キャンセル(C) |   |

LINKSHIP ランタイム ロガーソフト インストール方法:ロガーソフト (3/5)

# 3.「次へ」を押し、インストールを開始します。

| B LINKSHIP Logger for 24 series                             |              | x    |
|-------------------------------------------------------------|--------------|------|
| <b>インストーラの実行を開始</b><br>続行する前に、以下の概要を確認してください。               |              |      |
| <u>追加または変更</u><br>・LINKSHIP Logger for 24 series ファイル       |              |      |
|                                                             |              |      |
|                                                             |              |      |
|                                                             |              |      |
| インストールを開始するには「)次へ」ボタンをクリックしてください。「戻る」ボタンを押してインストールの設)<br>い。 | 定を変更して       | くださ  |
| ファイルの保存(S) << 戻る(B) /次へ(N) >>                               | <u>キャンセノ</u> | V(C) |

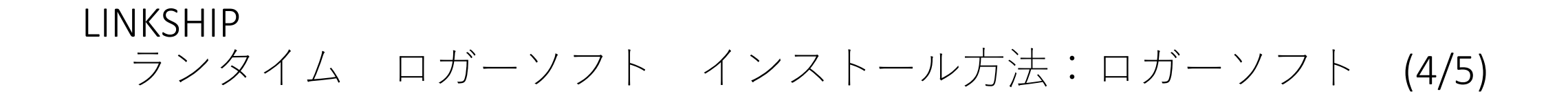

4.インストールが完了すると完了画面が表示されます。 「終了」ボタンを押して終了します。

|   | JINKSHIP Logger for 24 series |   |
|---|-------------------------------|---|
|   | インストール完了                      |   |
|   | インストーラはシステムの更新を終了しました。        |   |
|   |                               |   |
|   |                               |   |
|   |                               |   |
|   |                               |   |
| 1 |                               |   |
|   |                               | ĥ |

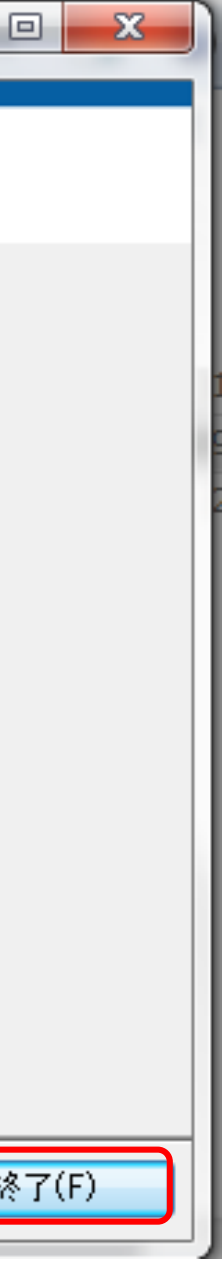

LINKSHIP ランタイム ロガーソフト インストール方法: ロガーソフト (5/5)

> 5.インストール完了後、LINKSHIPを起動すると、「2)起動したいソフ トウェアをダブルクリックしてください」にロガーソフトが追加され ます。

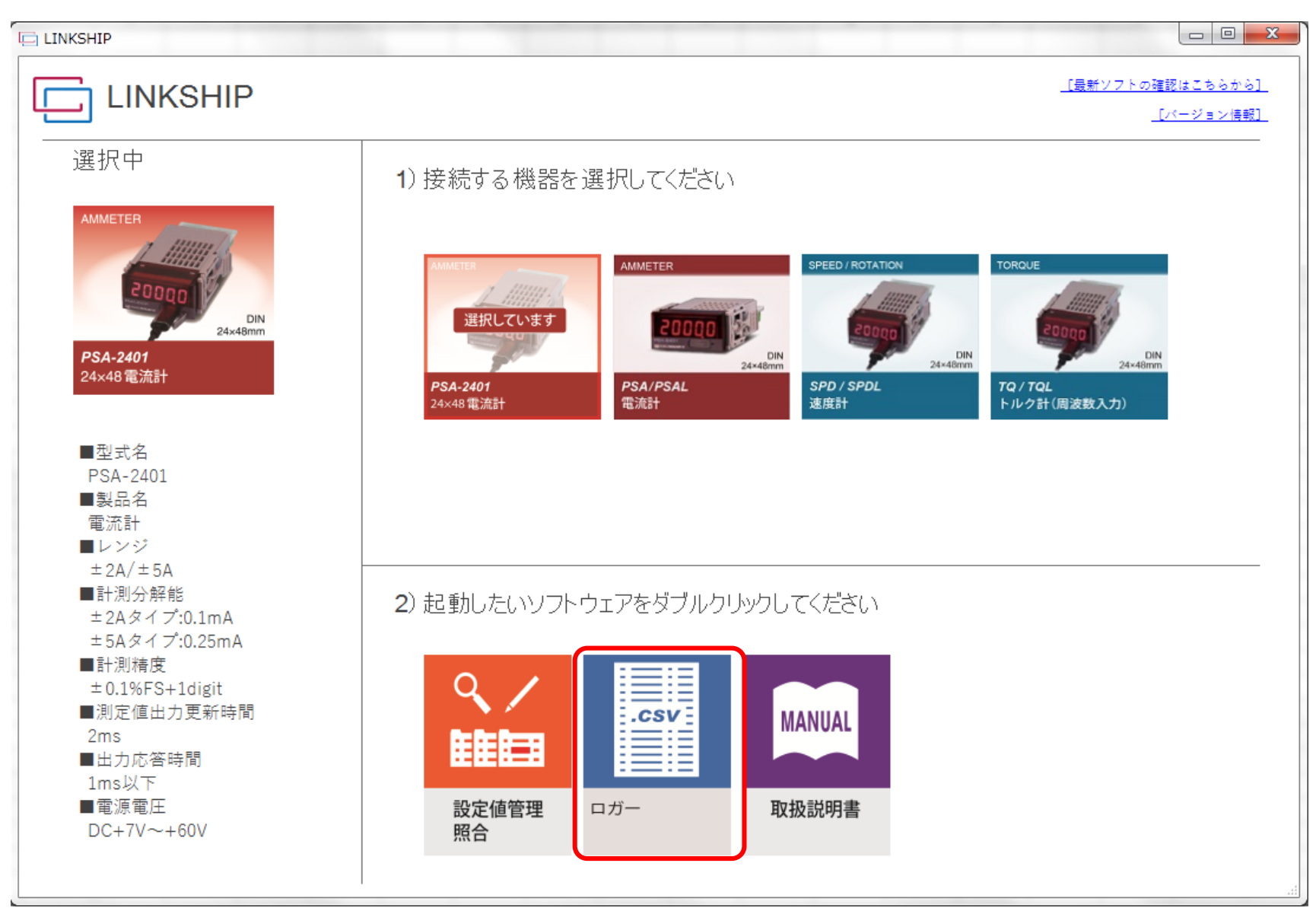